## 健行科技大學【線上請假程序】

進入 SIP 學生請假系統→勾選假別、日期、請假堂數→無誤後按下確認 →案下載產出假單,此時會跳出 PDF 檔(如下圖)

→<mark>使用校內信箱(信件註明:</mark>班級、學號、姓名、請假原因</mark>)

→寄送至**班導師審核**。

由導師審核後寄給生輔組 (lgsec@gapps.uch.edu.tw)辦理請假

|                                                  | 注意:1.如<br>注意:1.如<br>2.語<br>3.原                                                                                                    |      | 糸統上線印<br>炭単填寫<br>減<br>減<br>減<br>項<br>印<br>役<br>選<br>定<br>に線<br>に<br>線<br>に<br>線<br>に<br>線<br>に<br>線<br>に<br>線<br>に<br>一<br>の<br>の<br>の<br>の<br>の<br>の<br>の<br>の<br>の<br>の<br>の<br>の<br>の<br>の<br>の<br>の<br>の | 日間部:生間組<br>現小頃(分機521)<br>進停部: 2011/11/10<br>「<br>「<br>「<br>「<br>「<br>「<br>「<br>」<br>」<br>「<br>」<br>」<br>」<br>「<br>」<br>」<br>」<br>」<br>」<br>」<br>一<br>一<br>一<br>一<br>一<br>一<br>一<br>一<br>一<br>一<br>一<br>一<br>一 |                                              |                |     |                                    |      |           |                        |             |    |
|--------------------------------------------------|----------------------------------------------------------------------------------------------------|------|----------------------------------------------------------------------------------------------------|----------------------------------------------------------------------------------------------------|----------------------------------------------|----------------|-----|------------------------------------|------|-----------|------------------------|-------------|----|
|                                                  | 學號 姓名                                                                                                    |      |                                                                                                    | 假別                                                                                                    | 千丁又.<br> ==== 講                              |                |     | ■ <b>ス ==</b><br>請假起訖週別 <u>===</u> |      | 請選擇 === 、 |                        | ~           |    |
|                                                  |                                                                                                    |      |                                                                                                    |                                                                                                    |                                              | Щ              |     |                                    |      |           |                        |             |    |
|                                                  | 1                                                                                                    |      | _                                                                                                    | -                                                                                                    |                                              |                |     |                                    |      | ·         | н                      | · · · · · · |    |
|                                                  | 2                                                                                                    |      |                                                                                                    |                                                                                                    | $\rightarrow$                                |                |     |                                    |      |           |                        | _           |    |
|                                                  | 3                                                                                                    |      |                                                                                                    |                                                                                                    | $\rightarrow$                                |                |     |                                    |      |           |                        |             |    |
|                                                  | 4                                                                                                    |      |                                                                                                    |                                                                                                    |                                              |                |     |                                    |      |           |                        |             |    |
|                                                  | 5                                                                                                    |      |                                                                                                    |                                                                                                    |                                              |                |     |                                    |      |           |                        |             |    |
| ¥.                                               | 6                                                                                                    |      |                                                                                                    |                                                                                                    |                                              |                |     |                                    |      |           |                        |             |    |
| $\left( \right)$                                 | 7                                                                                                    |      |                                                                                                    |                                                                                                    |                                              |                |     |                                    |      |           |                        |             |    |
|                                                  | 8                                                                                                    |      |                                                                                                    |                                                                                                    |                                              |                |     |                                    |      |           |                        |             |    |
|                                                  | 9                                                                                                    |      |                                                                                                    |                                                                                                    |                                              |                |     |                                    |      |           |                        | -N∖         |    |
| $\langle \rangle$                                | 10                                                                                                    |      |                                                                                                    |                                                                                                    |                                              |                |     |                                    |      |           |                        |             |    |
|                                                  | <u>190403</u>                                                                                                    | 12   | 110/05/                                                                                                    | 09 - 110/05/                                                                                                    | )5/15 病假 尚未完成銷假程序,請依校內規定辦理。<br>(列印=>送審) 列印假單 |                |     |                                    |      |           |                        |             |    |
| ≡ d10832032_print_pdf.pdf 1 / 1 / − 100% + / E Ø |                                                                                                    |      |                                                                                                    |                                                                                                    |                                              |                |     |                                    |      |           |                        |             |    |
| 健 行 科 技 大 學 「 ###########################        |                                                                                                    |      |                                                                                                    |                                                                                                    |                                              |                |     |                                    |      |           |                        |             |    |
|                                                  | 註: 1.事程:人居家長等凍出示證明回意識,並請於事先完成請假。私特殊情形應於事後極附證明,並請於對稅已後三個,並將於增先他將對應於事後極附證明,並請於對稅已後三個,這將完成成績假。私民期任此: 屬於因進病住原超過一星期以上情况。<br>但與證明完成結構,4.其能與防衛使主請稅與問題,增 |      |                                                                                                    |                                                                                                    |                                              |                |     |                                    |      |           |                        |             |    |
|                                                  |                                                                                                    |      |                                                                                                    |                                                                                                    |                                              | <u>۾</u>       | 年   | 斑                                  | 假單條碼 |           | 填單日期                   | 982         | 85 |
|                                                  |                                                                                                    |      |                                                                                                    |                                                                                                    | 週 月<br>學號:                                   | 週 別 第 週<br>學號: |     | ~<br>姓名:                           |      |           | * 1 9 0 4 0 3 *<br>假別: |             |    |
|                                                  |                                                                                                    |      |                                                                                                    |                                                                                                    | 1                                            | 星期一            | 星期二 | 星期三                                | 星期四  | 星期五       | 星期六                    | 星期日         |    |
|                                                  |                                                                                                    |      |                                                                                                    |                                                                                                    | 2                                            |                |     |                                    |      |           |                        |             |    |
|                                                  | 己た                                                                                                    | z新樘  |                                                                                                    |                                                                                                    | 4                                            |                |     |                                    |      |           |                        |             |    |
|                                                  | בורכי                                                                                                    | 「初川田 |                                                                                                    |                                                                                                    | 5                                            |                |     |                                    |      |           |                        |             |    |